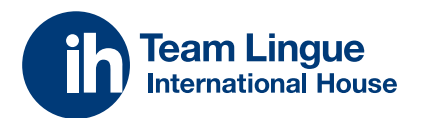

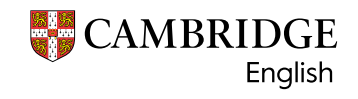

Authorised Exam Centre

GUIDA AL PORTALE PER LE ISCRIZIONI AGLI ESAMI CAMBRIDGE

# **INDICAZIONI PER LO STUDENTE**

Ti ringraziamo per averci scelto, qui di seguito troverai una breve guida con le funzioni più utili per supportarti all'accesso e alla fruizione del tuo portale.

Qui potrai gestire l'iscrizione agli esami, caricare la documentazione come i certificati di DSA o le copie dei bonifici e controllare i tuoi pagamenti.

> Restiamo sempre a tua disposizione, ci trovi su esami@ihteamlingue.it oppure al numero + 39 039 990 6600

Ti aspettiamo su ihteamlingue.it/servizi/ certificazioni/cambridge/

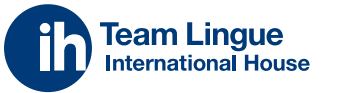

CAMBRIDGE English

Authorised Exam Centre

# INDICE PER LO STUDENTE

**REGISTRATI ALL'ESAME** 

PRIMA ISCRIZIONE

INSERISCI I TUOI DATI PAGAMENTO ED ESIGENZE SPECIALI PRIMO ACCESSO SCHEDE DA GUARDARE ISCRIZIONE AD UN NUOVO ESAME

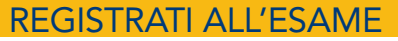

Puoi accedere all'esame dal link ricevuto o selezionando l'esame desiderato dal nostro sito

|                                                                                                    | •                                                                                                    | Lingun<br>dani Asee<br>Time Tanti (hariti                                                                                                    |                                                                                                    |
|----------------------------------------------------------------------------------------------------|----------------------------------------------------------------------------------------------------|----------------------------------------------------------------------------------------------------|----------------------------------------------------------------------------------------------------|
|                                                                                                    | Arquisto di                                                                                                    | bone o servizio                                                                                                    |                                                                                                    |
| Sceg                                                                                                    | i il bene/servizio da acquistare:                                                                                                    |                                                                                                    |                                                                                                    |
|                                                                                                    | Propagation center:<br>Tipo di coan<br>Sede d'eserne<br>Este degli coati<br>Publicatione<br>Cost<br>Attonnes il nato che duce servi recen                                                                                                    | ne'                                                                                                    |                                                                                                    |
|                                                                                                    | Sono un utente registrato:<br>teamate un estato i e na il<br>reasont un estato i e na il<br>teamate estato i e na il<br>teamate es | Crea un nuovo account stu<br>enere insa nui pri e estateme<br>Per esere insa nui pri e estateme<br>ese esta unitere l'admonst francés estatement<br>(adda) per al | udente<br>ran fantanan<br>na rian ter                                                                                                    |
| PRIMA ISCRIZIONE<br>Se non hai mai svolto un esame, è<br>1<br>Crea un nu<br>Insertici la tua<br>puol inserire corteser<br>una volta validato l'indu | necessario effettuare la reg<br>Jovo account studente<br>mail per la validazione<br>mente la mail che utilizzeral per l'iscrizione<br>fizzo potral compilare il modulo con i tuoi dati<br>Valida l'iemati                                                                                                    | gistrazione                                                                                                    | ATTENZIONE!<br>PER STUDENTI MINORENNI.<br>Il genitore dovrà iscriversi<br>al portale con la PROPRIA mail.<br>In seguito sarà possibile inserire<br>anche la mail dello studente ed<br>eventualmente registrare anche<br>un fratello o sorella con lo stesso<br>profilo genitore/ tutore registrato. |
| 2<br>Le abbiarno inviato e<br>Incolti qua il codice pe                                                                                              | in codice cli verifica a<br>verifica a<br>r proseguire fiscrizione                                                                                                    | 3 Crea u                                                                                                    | In nuovo account studente                                                                                                    |

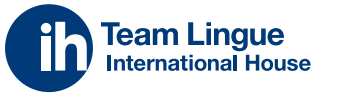

CAMBRIDGE English

**INSERISCI I TUOI DATI** 

Procedi all'inserimento dei tuoi dati

| Authorised Exam Centre         |                              |                          |                                |                                 |         |                               |
|--------------------------------|------------------------------|--------------------------|--------------------------------|---------------------------------|---------|-------------------------------|
|                                |                              | Registrazione come tutor | re/genitore di uno studente*:  | Şelezionare un valore           |         |                               |
| INDICE PER LO STUDENTE         |                              |                          | Nome*:                         | Mi sto iscrivendo io            |         |                               |
| REGISTRATI ALL'ESAME           |                              |                          | Cognome*:                      | Sto iscrivendo un'altra persona |         |                               |
|                                |                              | Dati genitore/t          | utore o studente m             | naggiorenne                     |         |                               |
| PAGAMENTO ED ESIGENZE SPECIALI |                              | Registrazione come tuto  | ore/genitore di uno studente*: | Mi sto iscrivendo lo            | •       |                               |
|                                |                              |                          | Nome*:                         | [                               |         |                               |
|                                |                              |                          | Cognome*:                      |                                 |         |                               |
|                                |                              |                          | Genere*:                       | 1                               | •       |                               |
| ISCRIZIONE AD UN NUOVO ESAME   |                              |                          | Data di nascita*:              |                                 |         |                               |
|                                |                              |                          | Indirizzo residenza*:          |                                 |         |                               |
|                                |                              |                          | Città*:                        |                                 |         |                               |
|                                |                              |                          | Provincia*:                    |                                 |         |                               |
|                                |                              |                          | CAP*!                          |                                 |         |                               |
|                                |                              |                          | Paese di residenza*:           | Italia IT                       |         |                               |
|                                |                              |                          | Cittadinanza*:                 | Selezionare un valore           | 194 (s) |                               |
|                                |                              |                          | Codice Fiscale*:               |                                 |         |                               |
|                                |                              |                          | Cellulare*:                    |                                 |         |                               |
|                                |                              |                          | Nome Sciola:                   | Selezionare un valore           | •       |                               |
|                                | Inserire i dati dell'allievo | Dati studente            | minorenne (Sto iscr            | rivendo un'altra persc          | ona)    | ↓<br>                         |
|                                | Seese*                       | 1.00                     | Keptone *                      | Departe                         |         |                               |
|                                | Same*                        | D thirthe - D Retention  | main it won'the *              | 121 mm (2010 199)               |         |                               |
|                                | turge di kascha              | (angest) investige       | Preside di secila              | Provincial di Lingcha           |         | Questa sezione è da compilare |
|                                | CAP / OILS / Provincia       | iyabitin kakarat         |                                | 102                             |         | solo nel momento in cui tu    |
|                                | Indexizes e-mail             | Terrer T. Terrer         | Cellifiare                     | tublas.                         |         | stia iscrivendo uno studente  |
|                                | Codica Fiscale               | Coules Taixis            |                                |                                 | _       | minorenne.                    |
|                                |                              |                          |                                |                                 |         |                               |
| Ti aspettiama su               |                              |                          |                                |                                 |         |                               |

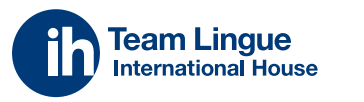

CAMBRIDGE English

Authorised Exam Centre

| INDICE PER LO STUDENTE         |
|--------------------------------|
| REGISTRATI ALL'ESAME           |
| PRIMA ISCRIZIONE               |
| INSERISCI I TUOI DATI          |
| PAGAMENTO ED ESIGENZE SPECIALI |
| PRIMO ACCESSO                  |
| SCHEDE DA GUARDARE             |
| ISCRIZIONE AD UN NUOVO ESAME   |
|                                |

### PAGAMENTO ED ESIGENZE SPECIALI

Seleziona il tipo di pagamento e attiva la spunta per studenti con esigenze speciali

|                                                            | Pagamento                                                            |                                                                                                    |                                     |
|------------------------------------------------------------|----------------------------------------------------------------------|----------------------------------------------------------------------------------------------------|-------------------------------------|
|                                                            | Indicare con avale Metodo di Pogamento saldore l'                    | endlee:                                                                                                    |                                     |
| - Bonifico Bancario: In fondo a questo modulo sar          | ranno presenti i dati per procedere al Bonifico e la po              | ossibilità di caricare la ricevuta dell'avvenute pagamento.                                                                      |                                     |
| - Carta di Credito: Cliccare sulla scritta "Paga Ora       | " accanto al totale dell'ordine. Nel riquadro che si a<br>pagamento. | pre loserire i dettagli della propria carta per proseguire al                                                                    |                                     |
| Metodo di pagamente scelto*:                               | Selectionare un valore                                               | •                                                                                                    |                                     |
|                                                            | Candidato con esigenze speciali                                      |                                                                                                    |                                     |
|                                                            | Candidate con bisogni speciali                                       |                                                                                                    |                                     |
|                                                            | Sezione pagamento                                                    |                                                                                                    |                                     |
| liepilozo dell'ordine                                      |                                                                      |                                                                                                    |                                     |
| verzo di acquistici 6 136                                  |                                                                      |                                                                                                    |                                     |
| Bene                                                       | Data                                                                 | Importe devuto                                                                                                    | SPEDIZ                              |
| (TS27 - Preliminary for Schools 15/04/2023                 | 2/0/2023 🖶 paga online                                               | € 195                                                                                                    | CERTIF                              |
|                                                            | Includi il costo di spedizione del cer                               | rtificato: 🗆 🕻 15                                                                                                    | Con la                              |
|                                                            | TOTALE                                                               | € 195                                                                                                    | arriver                             |
|                                                            |                                                                      |                                                                                                    | casa t                              |
| lati per il pagamento con bonifico bancario:               |                                                                      |                                                                                                    | ritirarlo                           |
| 13680306951532100000011066                                 |                                                                      |                                                                                                    | i nostri                            |
| acsale: indicare NONE e COGNOME del CANDIDATO o d          | iello STUDENTE, il TIPO di ESAME o di CORSO e la DA                  | TA DI ESAME                                                                                                    |                                     |
| e effettue subito il pagamento con boolfico, puol caricare | la distinta del pagamento:                                           |                                                                                                    |                                     |
| Scegt if file Nexus file scelto                            |                                                                      |                                                                                                    |                                     |
| Accettazione": Disconto i termini del Conto                | anto a dei tarmini di servinia -                                     |                                                                                                    |                                     |
|                                                            |                                                                      |                                                                                                    |                                     |
| Scar                                                       | rica il file cliccando sul tas                                       | to firmalo e ricaricalo nella prima se                                                                                           | zione                               |
| Corri                                                      |                                                                      |                                                                                                    | 210110                              |
| Carl                                                       | ica i evidenza medica nel                                            | secondo box.                                                                                                    |                                     |
|                                                            |                                                                      | Candidato con esigenze speciali                                                                                                  |                                     |
|                                                            |                                                                      | Candidata con bisogni speciali                                                                                                   |                                     |
|                                                            | Scarica il documento:                                                | A Granez<br>Si deve caricare la liberatoria firmata dalla famiglia per il trattamento dei da<br>attestante lo stato di necessità | ati e si deve caricare il documento |
|                                                            | Ricarica la liberatoria (firmata)                                    | Scegil il file Nessun file scelto                                                                                                |                                     |
|                                                            |                                                                      | * almenalare monalma allegana, 200                                                                                               |                                     |
|                                                            | Carica evidenze mediche                                              | Scegii ii file Nessun file scelto                                                                                                |                                     |
|                                                            |                                                                      | * a merciane mostimo pilegos, \$18                                                                                               |                                     |

Accetta i termini e prosegui su "registrati e iscriviti"

Ti aspettiamo su ihteamlingue.it/servizi/certificazioni/cambridge/ Accettazione\*i ZAccetto i termini del Contratto e dei termini di servicio.

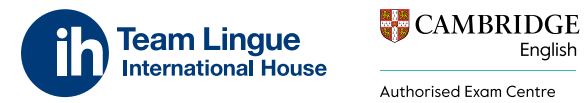

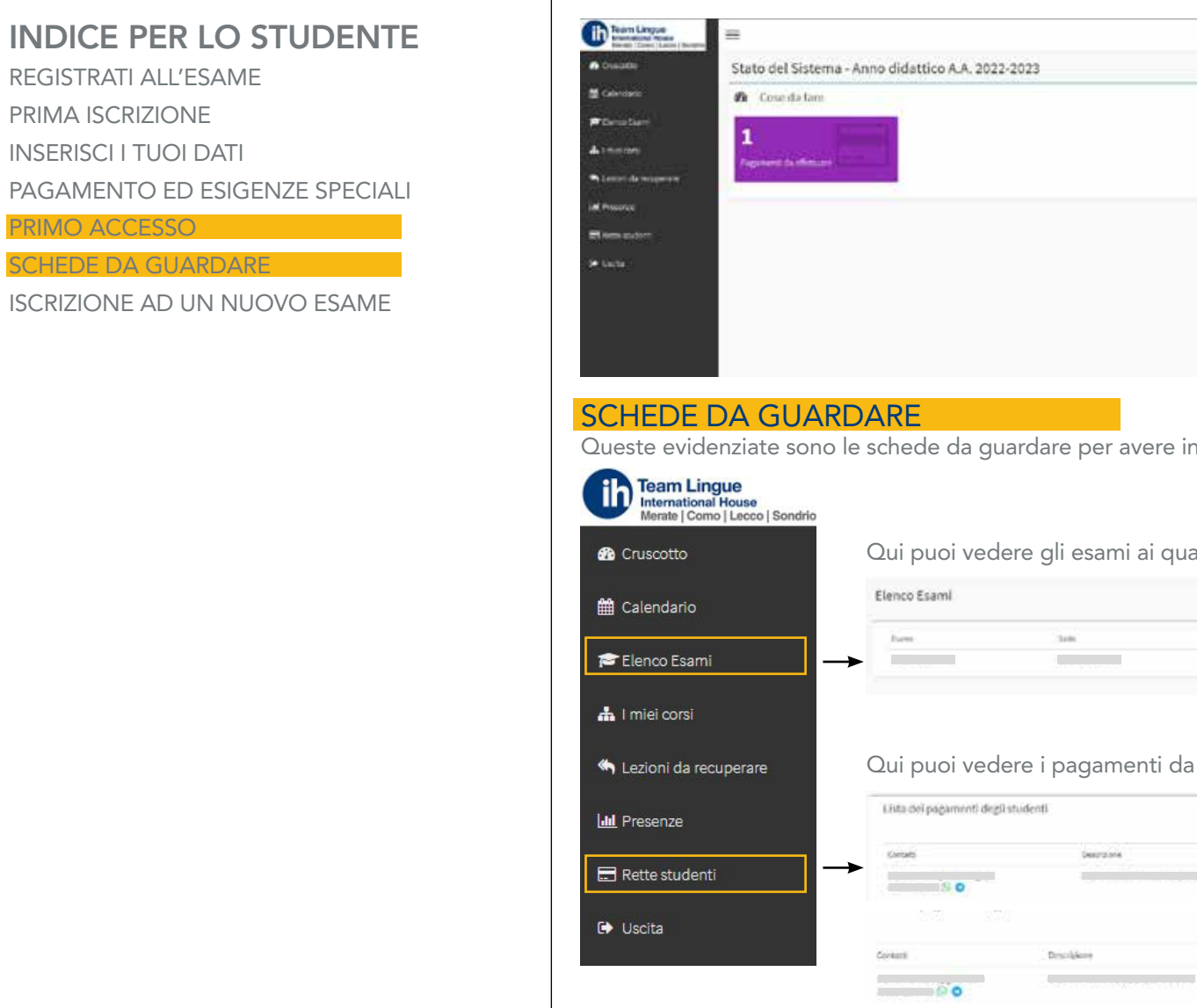

**PRIMO ACCESSO** 

English

Riceverai una mail con la conferma di avvenuta iscrizione e l'abilitazione all'accesso al nostro sito. Utilizza il link ricevuto o accedi a https://ihmerate.scuolasemplice.it

| m Lingue<br>Internet Monte<br>In Come Lance ( Normal | =                                                 |                     | Calendario | 1 | • |
|------------------------------------------------------|---------------------------------------------------|---------------------|------------|---|---|
| <b>.</b>                                             | Stato del Sistema - Anno didattico A.A. 2022-2023 |                     |            |   |   |
| ano<br>Sarri<br>Marengerere<br>Marengererer          | Conse da lam                                      | O Notinis ed eventi |            |   |   |
|                                                      |                                                   |                     |            |   |   |
|                                                      |                                                   |                     |            |   |   |

Queste evidenziate sono le schede da guardare per avere informazioni sul tue esame

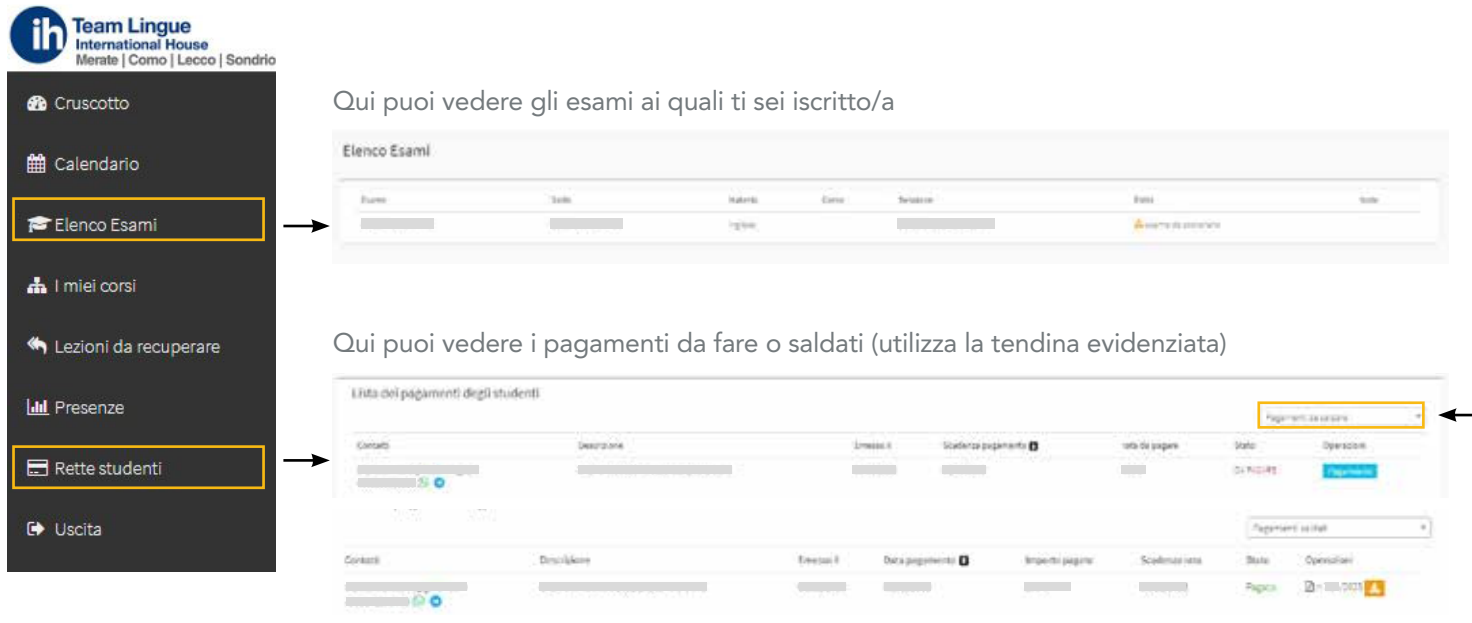

e scaricarne la fattura

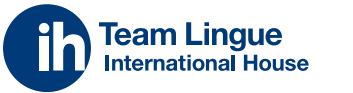

CAMBRIDGE English

Authorised Exam Centre

## **INDICE PER LO STUDENTE**

REGISTRATI ALL'ESAME PRIMA ISCRIZIONE INSERISCI I TUOI DATI PAGAMENTO ED ESIGENZE SPECIALI PRIMO ACCESSO

SCHEDE DA GUARDARE

ISCRIZIONE AD UN NUOVO ESAME

#### ISCRIZIONE AD UN NUOVO ESAME

Puoi accedere al nuovo esame dal link ricevuto o selezionando l'esame desiderato dal nostro sito

| Scegli il bene/servizio da acquistare:                          |                                                                                                    |
|-----------------------------------------------------------------|----------------------------------------------------------------------------------------------------|
| (serve 1923-193                                                 | Parter 2000 5123                                                                                                    |
| Publication                                                     | the shot reconciliation what an                                                                                                    |
| Multicolor<br>Cr<br>Multicolor Biographic deviction and science | en der trottaliset e daki al<br>astro: Lu<br>nenstende die Manacole a quarter fasika fasikatige                                                                                                    |
| Fablication<br>Attention it unit of bottom and a solu-          | en de montant de la lat<br>soutier un de la constant se guerre traine l'antérités<br>constant de la constant de la constant de la constant de la constant de la constant de la constant de la constant<br>Crea un nuovo account studente |
| Sono un utente registrato:                                      | en der moterne dat at<br>sollten und der Statisticken of selecting<br>Errea un nuovo account studente<br>ferrein und miljer ferstudente                                                                                                  |
| Sono un utente registrato:                                      | en de mais arc de la<br>anator un altro de la<br>Crea un nuovo account studente                                                                                                    |

Effettua l'accesso come utente già registrato, inserendo le credenziali ricevute in fase di registrazione. Ricordati di utilizzare la password più recente.

Se non ricordi la password, usa il link "Password dimenticata o mai attivata"

Per effettuare la nuova iscrizione, procedi guardato la sezione "PRIMA ISCRIZIONE"

#### **ATTENZIONE!**

PER I GIÀ ISCRITTI AI CORSI IH TEAM LINGUE Per coloro che sono già iscritti ad un corso di IH Team

Lingue, qualora il il sito segnalasse la tua mail come già esistente, cliccare su "Password dimenticata o mai attivata". Riceverai il codice di attivazione e potrai iscriverti. In seguito segui i passaggi della sezione "PRIMA ISCRIZIONE"